Per chi ha già sostenuto un esame saltare al punto 4.

- Scaricare SafeExamBrowser (SEB) da questo link
  WINDOWS: <u>https://docs.univr.it/documenti/SEB/SafeExamBrowser\_2.4\_Installer.exe</u>
   MAC: <u>https://docs.univr.it/documenti/SEB/SafeExamBrowser-2.1.4.dmg</u>
   Qualsiasi altra versione scaricata da internet potrebbe non funzionare va disinstallata
- 2. Installare SEB, dopo averlo installato NON AVVIARLO.
- 3. Scaricare e installare Zoom
- 4. Avviare Zoom cliccare sul bottone "Accedi" selezionare "Accedi con SSO" nel box dominio aziendale scriverci "univr" e cliccare su continua autenticarsi con credenziali di ateneo.
- 5. Con zoom avviato e autenticati andare sul link per la simulazione esami: <u>https://esamionline.univr.it/course/view.php?id=33</u> Leggere il contenuto della pagina e seguire le istruzioni.
- 6. Finito il quiz di simulazione uscire da SEB e riprovare il quiz di simulazione, se al secondo tentativo non è stato possibile eseguire il quiz contattate il supporto informatico all'indirizzo gdl.umanistico@ateneo.univr.it